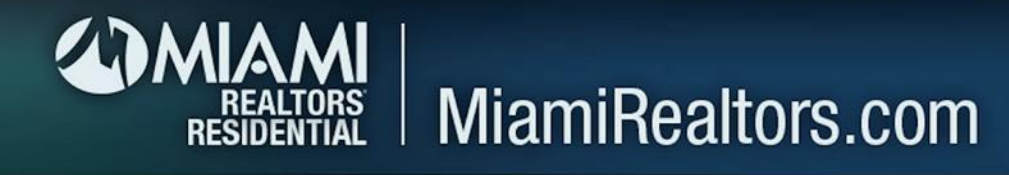

## Step 1:

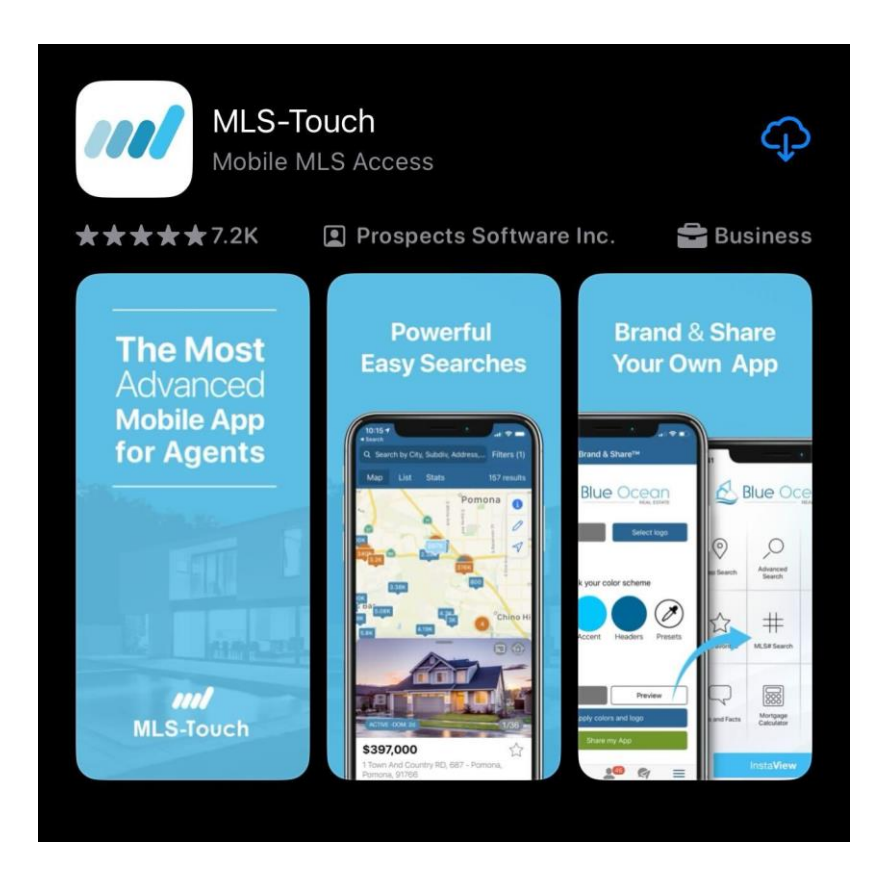

Step 2:

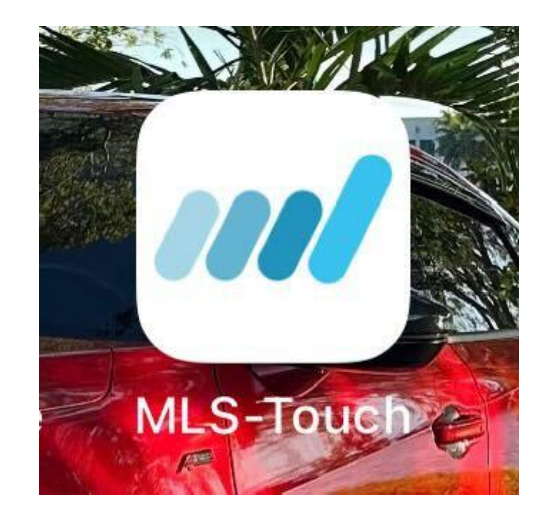

### Step 3: Select a State

Alabama Arizona Arkansas California Colorado Delaware Florida Georgia Hawaii Illinois Indiana Iowa Kansas

Florida

Next

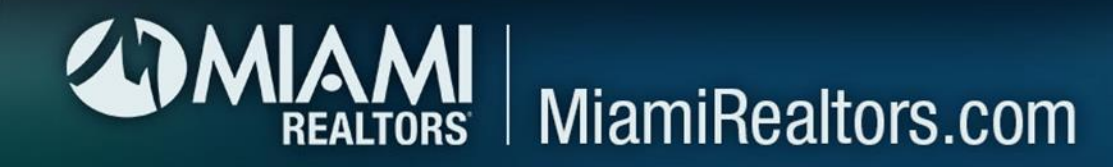

## Apple Users

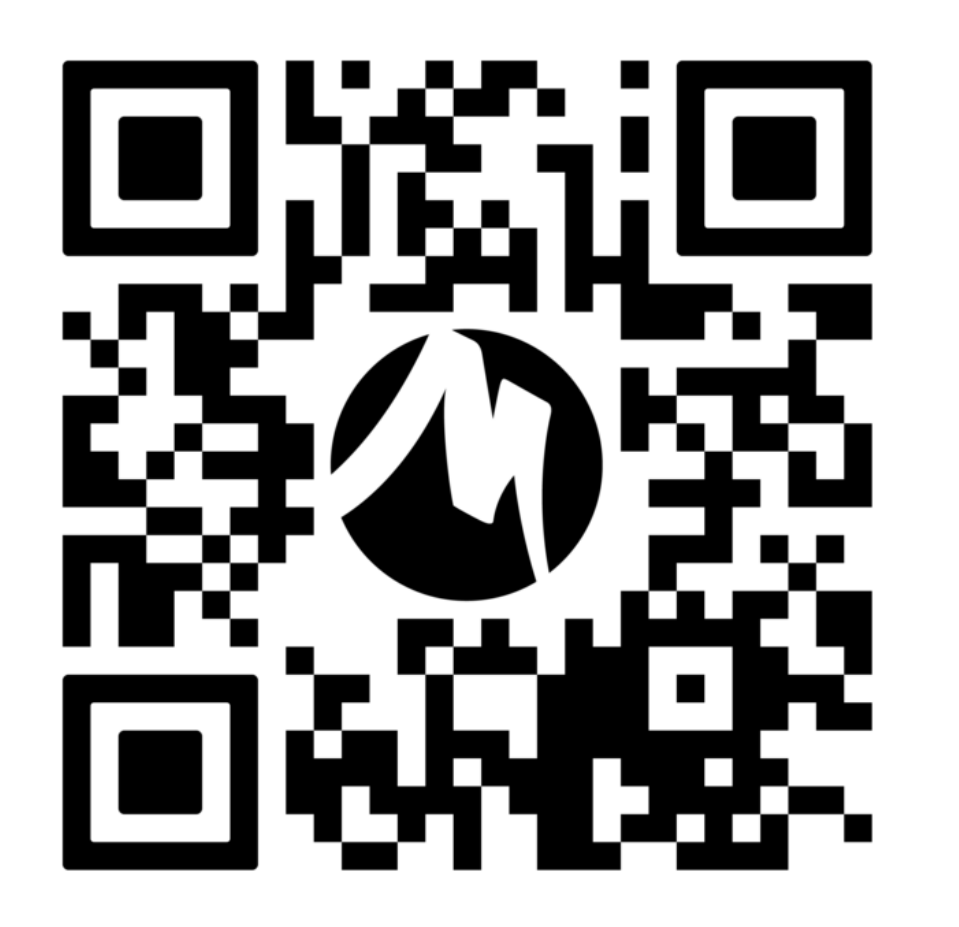

# Android Users

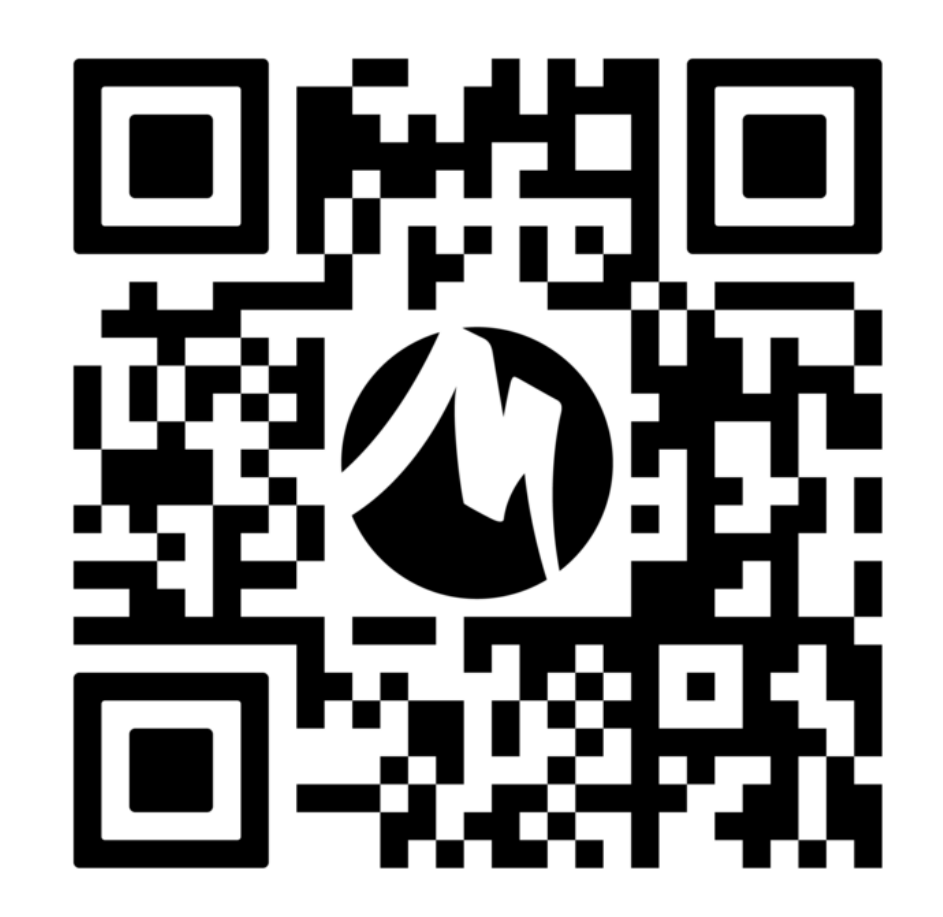

## REALTORS RESIDENTIAL MiamiRealtors.com

Step 4:

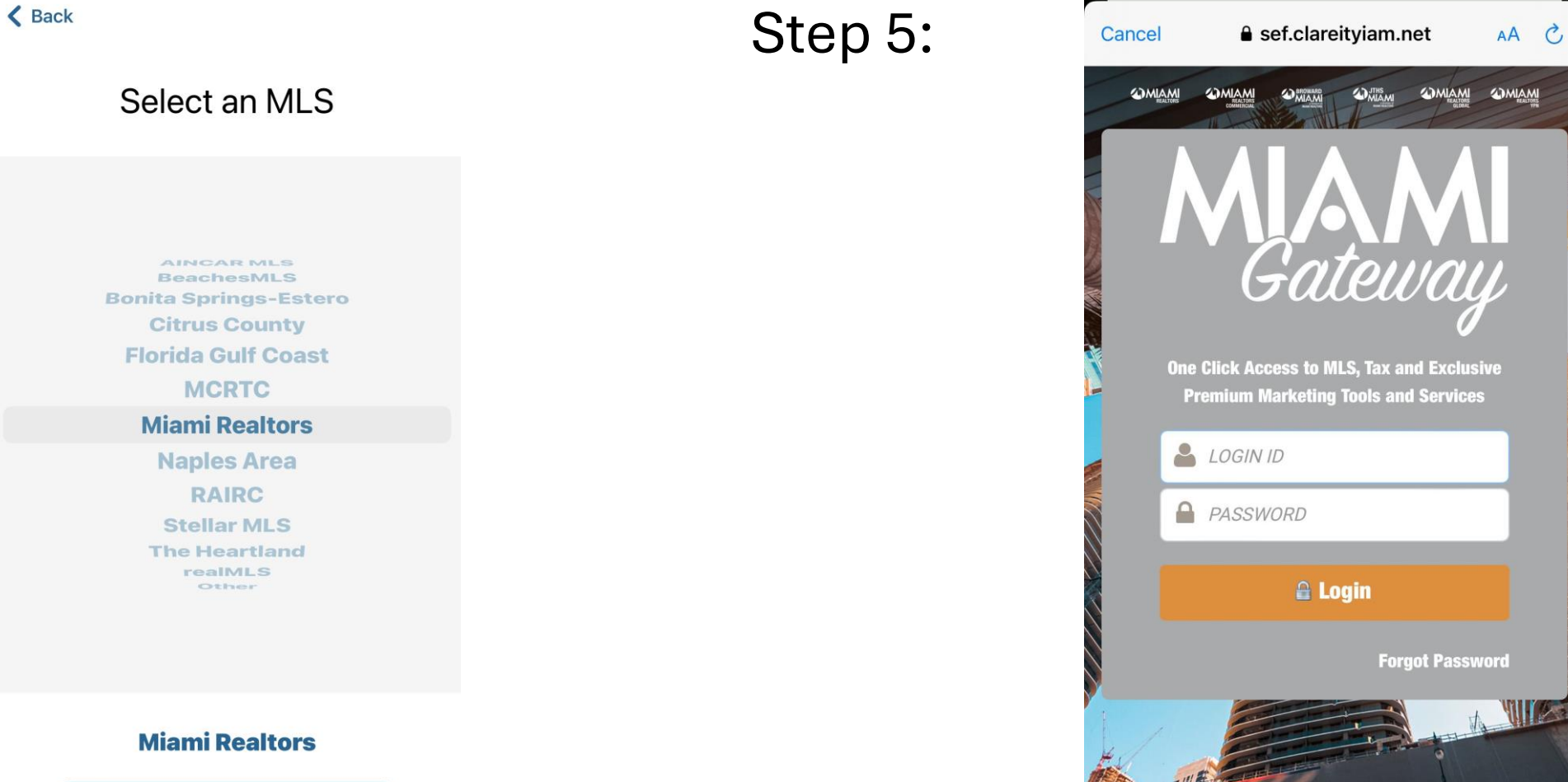

Confirm

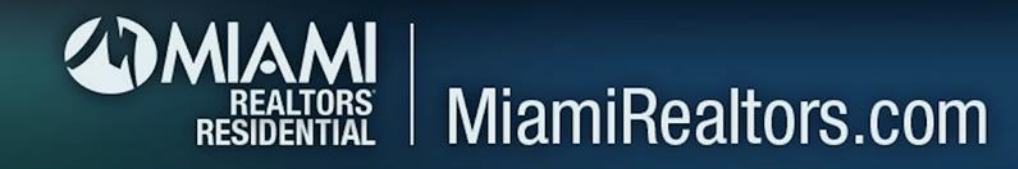

## Step 6:

**MLS**-Touch is brought to you by

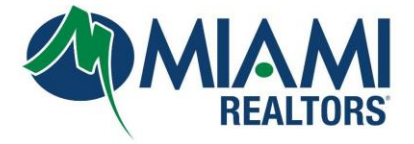

 $\hat{\gamma}_{\rm IN}^{\rm Lz}$ 

Step 7:

#### MLS-Touch®

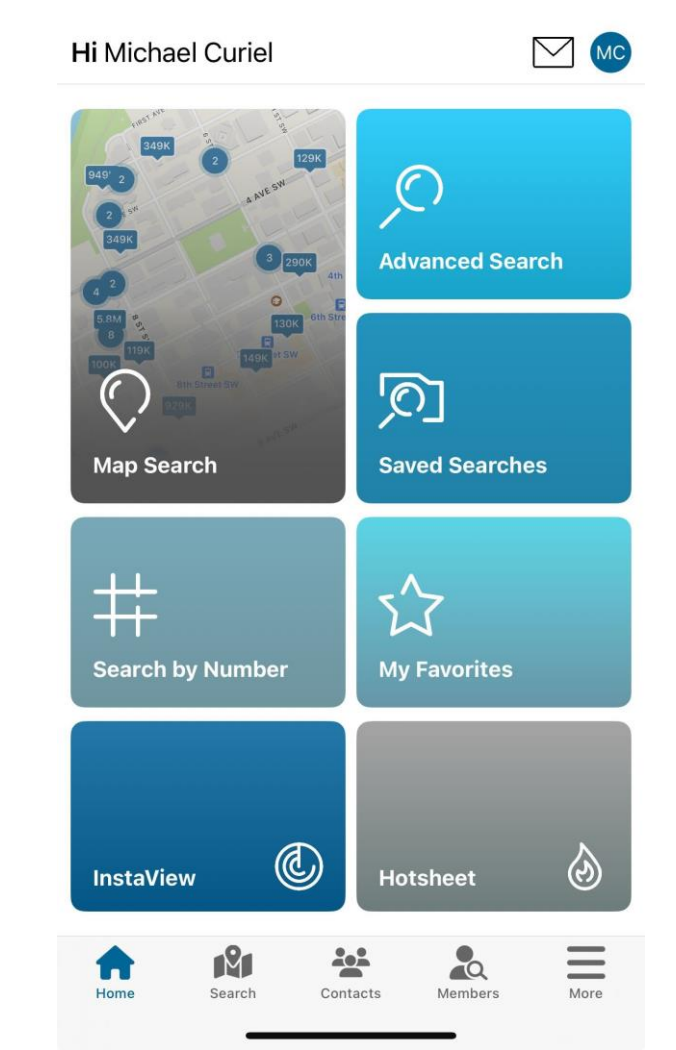

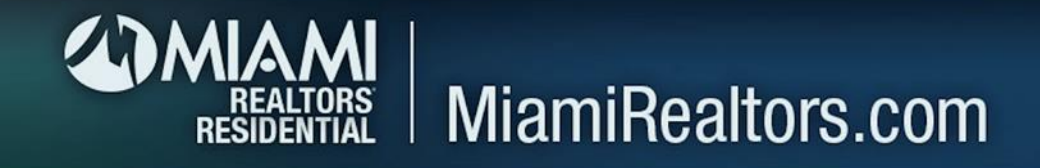

## Step 8: Click Search by MLS Number

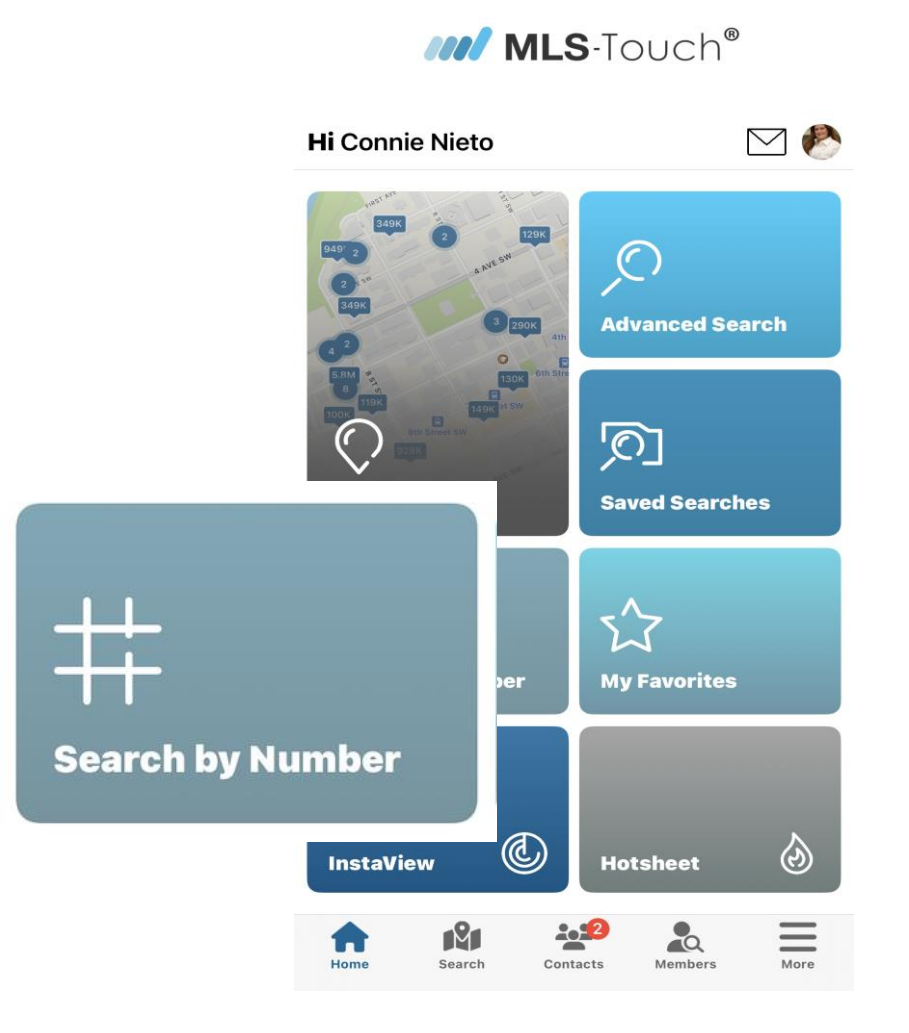

## Step 9: Enter MLS Numbers

| ×         | Search by Number | 5      |
|-----------|------------------|--------|
| Number 1  |                  |        |
| Number 2  |                  |        |
| Number 3  |                  |        |
| Number 4  |                  |        |
| Number 5  |                  |        |
| Number 6  |                  |        |
| Number 7  |                  |        |
| Number 8  |                  |        |
| Number 9  |                  |        |
| Number 10 |                  |        |
|           |                  |        |
|           |                  |        |
|           |                  |        |
|           |                  |        |
|           |                  |        |
| Pasat     |                  | Search |

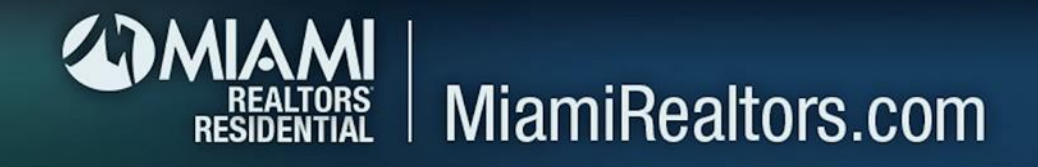

## Step 10: Enter Several MLS Numbers

| 1:56 🕇    |                  | ul 🗢 🚯 |
|-----------|------------------|--------|
| ×         | Search by Number | ,      |
| A11598959 |                  |        |
| A11593440 |                  |        |
| A11607413 |                  |        |
| Number 4  |                  |        |
| Number 5  |                  |        |
| Number 6  |                  |        |
| Number 7  |                  |        |
| Number 8  |                  |        |
| Number 9  |                  |        |
| Number 10 |                  |        |
|           |                  |        |
|           |                  |        |
|           |                  |        |
|           |                  |        |
|           |                  |        |
| Reset     |                  | Search |

## Step 11: View the Listings

| <   |      | MLS# Search | Filters (0) | <   |      | MLS# Search | Filters (0) | 000 |
|-----|------|-------------|-------------|-----|------|-------------|-------------|-----|
| Мар | List | Stats       | 3 results   | Мар | List | Stats       | 3 resul     | lts |

Sort by: Ascending Price 🔻

Sort by: Ascending Price 🔻

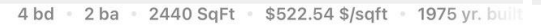

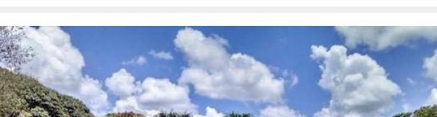

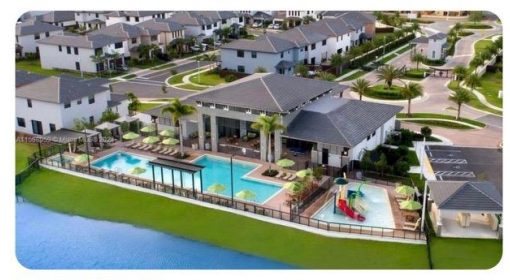

ACTIVE 24 DOM

**\$1,275,000** 15800 NW 88th Ave, Miami Lakes, 33018 4 bd • 3 ba • 2847 SqFt • \$447.84 \$/sqft • 2018 yr. bui

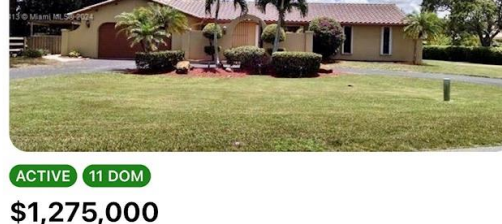

11020 SW 42 CT, Davie, 33328 4 bd • 2 ba • 2440 SqFt • \$522.54 \$/sqft • 1975 yr. bui

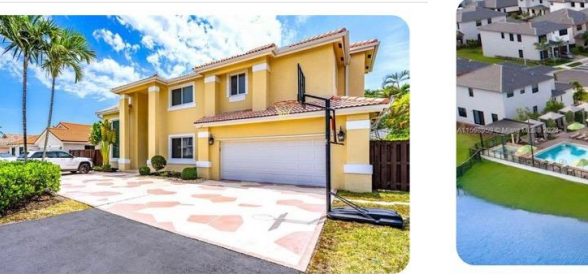

ACTIVE 33 DOM \$1,275,000 4291 SW 154th Pl, Miami, 33185 5 bd + 4 ba + 3383 SqFt + \$376.88 \$/sqft + 1995 yr. bu

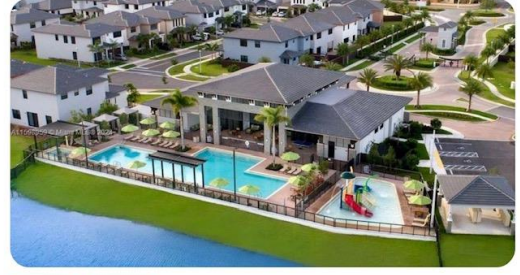

ACTIVE 24 DOM \$1,275,000 15800 NW 88th Ave, Miami Lakes, 33018 4 bd = 3 ba = 2847 SqFt = \$447.84 \$/sqft = 2018 yr. bui